# Thousand Eyes - Enterprise Agent for ASR1k、 ISR4k、およびCat8kプラットフォームの設定( Dockerインストール)

| 內谷                               |
|----------------------------------|
| <u>はじめに</u>                      |
| <u>前提条件</u>                      |
| <u>要件</u>                        |
| <u>使用するコンポーネント</u>               |
| <u>ISR4Ks Dockerのインストール</u>      |
| <u>ASR1K Dockerのインストール</u>       |
| <u>Catalyst 8K Dockerのインストール</u> |
| <u>Catalyst 8200 の設定</u>         |
| <u>Catalyst 8300 の設定</u>         |
| <u>Catalyst 8500Lの設定</u>         |

## はじめに

占员

このドキュメントでは、Cisco IOS-XE®プラットフォームでThousandEyesを設定する方法につい て説明します。

## 前提条件

要件

ThousandEyesのドキュメントポータルで要件を検証することをお勧めします。

<u>支持マトリックス千眼</u>

使用するコンポーネント

このドキュメントの情報は、Cisco IOS-XEを搭載したルータに基づくものです。

このドキュメントの情報は、特定のラボ環境にあるデバイスに基づいて作成されました。このド キュメントで使用するすべてのデバイスは、クリアな(デフォルト)設定で作業を開始していま す。本稼働中のネットワークでは、各コマンドによって起こる可能性がある影響を十分確認して

## ISR4Ks Dockerのインストール

ステップ1:

<u>https://app.thousandeyes.com</u>から、Cloud & Enterprise Agents > Agent settings > Add New Enterprise Agent > Cisco Application HostingのメニューにあるThousandEyesエージェントをダウ ンロードします。

| E Cloud & Enterprise Agents > Agent Settings                                                     |                          |
|--------------------------------------------------------------------------------------------------|--------------------------|
| Cloud & Enterprise Agents V Enterprise Agents Cloud Agents Agent Labels Proxy Settings           |                          |
| Views Test Settings Agents Notifications Kerberos Settings                                       |                          |
| Agent Settings     2       BGP Monitors     2       Q. Search     7 Enterprise Agents            | Add New Enterprise Agent |
| Add New Enterprise Agent                                                                         | ×                        |
| Appliance Custom Appliance Cisco Application Hosting Linux Package Docker C                      | loud Templates           |
| Account Group Token 💿 Copy                                                                       |                          |
| Catalyst Switches Nexus Switches S                                                               |                          |
| Cisco IOS XE Docker Appliance                                                                    |                          |
| Catalyst 8000 Series Routers                                                                     | 6 Download - TAR         |
| * Browser tests are not currently supported. SSD not required.                                   | Installation Guide       |
| Integrated Services Routers (ISR) * Browser tests are not currently supported. SSD not required. |                          |
|                                                                                                  |                          |
| * Browser tests are not currently supported. SSD not required.                                   |                          |

## ステップ 2:

.tarファイルをルータのブートフラッシュにコピーします。これはTFTPを使用して実行できます 。または、USBフラッシュドライブにファイルをダウンロードし、ルータのブートフラッシュに コピーします。

<#root>

Router#

dir bootflash: | sec .tar

24577 -rw- 186705920 May 19 2022 16:26:31 +00:00 thousandeyes-enterprise-agent-4.2.2.cisco.tar

ステップ 3:

ioxコマンドを使用してルータのIOxデーモンを有効にし、サービスステータスを検証します。

#### <#root>

Router(config)#

iox

\*May 19 16:40:48.485: %UICFGEXP-6-SERVER\_NOTIFIED\_START: R0/0: psd: Server iox has been notified to sta Router#

show iox-service

| IOx Infrastructure Summary: |                 |
|-----------------------------|-----------------|
| IOx service (CAF)           | : Not Running   |
| IOx service (HA)            | : Not Supported |
| IOx service (IOxman)        | : Not Running   |
| IOx service (Sec storage)   | : Not Supported |
| Libvirtd 5.5.0              | : Running       |

### ステップ 4 :

app-hosting install appid <agent\_name> package bootflash:<file.tar>コマンドを使用して、以前に ブートフラッシュに保存したエージェントをインストールします。

<#root>

Router#

app-hosting install appid ISR4k\_Agent package bootflash:thousandeyes-enterprise-agent-4.2.2.cisco.tar

Installing package 'bootflash:thousandeyes-enterprise-agent-4.2.2.cisco.tar' for 'ISR4k\_Agent'. Use 'sh

## ステップ 5:

show app-hosting listコマンドを使用して、エージェントが正しくインストールされていることを 確認します。

#### <#root>

Router#

show app-hosting list

App id

State

DEPLOYED

\_\_\_\_\_

手順6:

仮想ポートインターフェイスを設定します。

<#root>

interface VirtualPortGroup1

ip address 192.168.2.254 255.255.255.0
no mop enabled
no mop sysid
end

ステップ 8:

アプリケーションホスティング用にVNICを設定します。

<#root>
Router(config)#
app-hosting appid ISR4k\_Agent
Router(config-app-hosting)#
app-vnic gateway1 virtualportgroup 1 guest-interface 1
Router(config-app-hosting-gateway1)#
guest-ipaddress 192.168.2.10 netmask 255.255.255.0
Router(config-app-hosting-gateway#)#
exit
Router(config-app-hosting)#
app-default-gateway 192.168.2.254 guest-interface 1
Router(config-app-hosting)#
name-server1 8.8.8.8
Router(config-app-hosting)#
end

注:name-serverコマンドのIPアドレスは、内部または外部のDNSサーバです。

手順7:

Dockerをセットアップします。必要なトークンは、<u>https://app.thousandeyes.com</u>のCloud & Enterprise Agents > Agent settings > Add a New Enterprise Agent > Cisco Application Hostingの メニューで取得できます。

| Add New Enterprise Agent                                                                  | × |
|-------------------------------------------------------------------------------------------|---|
| Appliance Custom Appliance Cisco Application Hosting Linux Package Docker Cloud Templates |   |
| Account Group Token Copy                                                                  |   |
| Catalyst Switches Nexus Switches Routers                                                  |   |

小さな目のアイコンをクリックします。暗号化されていないトークン番号が表示されます。文字 列をコピーし、ルータへのインストールを続行します。

Dockerインストールコマンド:

<#root>

Router(config-app-hosting)#

app-resource docker

Router(config-app-hosting-docker)#

prepend-pkg-opts

Router(config-app-hosting-docker)#

Router(config-app-hosting-docker)#

run-opts 2 "--hostname ISR\_Agent"

Router(config-app-hosting)#

start

Router(config-app-hosting)#

end

Router# \*May 30 20:10:00.282: %SYS-5-CONFIG\_I: Configured from console by console \*May 30 20:10:06.980: %IM-6-START\_MSG: R0/0: ioxman: app-hosting: Start succeeded: ISR\_Agent started su

ステップ 9:

| show app-hosting listコマンドを使用して | 、エージェントがアクティ | ブであることを確認します。 |
|--------------------------------|--------------|---------------|
|--------------------------------|--------------|---------------|

| <#root>               |         |
|-----------------------|---------|
| Router#               |         |
| show app-hosting list |         |
| App id                | State   |
| ISR_Agent             | RUNNING |

## ASR1K Dockerのインストール

ステップ1:

Thousandeyes-enterprise-agent-x.x.x.cisco.tarというThousandeyesのWebサイトからエージェントの.tarアーカイブをダウンロードします。

## ステップ 2:

.tarファイルをルータのブートフラッシュにコピーします。これはTFTPを使用して実行できます 。または、USBフラッシュドライブにファイルをダウンロードし、ルータのブートフラッシュに コピーします。

#### <#root>

Router#

dir bootflash: | sec .tar

16 -rw- 186705920 Sep 21 2022 15:02:21 +00:00 thousandeyes-enterprise-agent-4.2.2.cisco.tar

## ステップ 3:

ioxコマンドを使用してルータでIOxデーモンを有効にし、サービスステータスを検証します。

<#root>
Router(config)#
iox
Router#
show iox-service
IOx Infrastructure Summary:

| IOx service (CAF)         | : Running       |
|---------------------------|-----------------|
| IOx service (HA)          | : Not Supported |
| IOx service (IOxman)      | : Running       |
| IOx service (Sec storage) | : Not Supported |
| Libvirtd 5.5.0            | : Running       |

ステップ 4:

app-hosting install appid <agent\_name> package bootflash:<file.tar>コマンドを使用して、以前に ブートフラッシュに保存したエージェントをインストールします。

<#root>

Router#

app-hosting install appid ASR\_TE package bootflash:thousandeyes-enterprise-agent-4.2.2.cisco.tar

Installing package 'bootflash:thousandeyes-enterprise-agent-4.2.2.cisco.tar' for 'ASR\_TE'. Use 'show ap \*Sep 21 16:10:12.900: %IOXCAF-6-INSTALL\_MSG: R0/0: ioxman: app-hosting: ASR\_TE installed successfully C

<#root>

Router#

show app-hosting list

App idState------------ASR1k\_TEDEPLOYED

ステップ 5:

仮想ポートインターフェイスにプライベートIPアドレスを設定します。

<#root>

interface VirtualPortGroup0

ip address 192.168.2.254 255.255.255.0
no mop enabled
no mop sysid
end

手順6:

アプリケーションホスティング用にVNICを設定します。

<#root>

Router(config)# app-hosting appid ASR1k\_TE Router(config-app-hosting)# app-vnic gateway1 virtualportgroup 0 guest-interface 0 Router(config-app-hosting-gateway0)# guest-ipaddress 192.168.2.1 netmask 255.255.255.0 Router(config-app-hosting-gateway0)# exit Router(config-app-hosting)# app-default-gateway 192.168.2.254 guest-interface 0 Router(config-app-hosting)# name-server0 8.8.8.8 Router(config-app-hosting)# app-resource docker Router(config-app-hosting-docker)# prepend-pkg-opts Router(config-app-hosting-docker)# run-opts 1 "--hostname ASR1kTE" Router(config-app-hosting-docker)#r Router(config-app-hosting-docker)# exit

### 手順7:

引用したアプリIDのアプリケーションホスティングをアクティブにします。

<#root>
Router(config)#
app-hosting appid ASR1k\_TE

Router(config-app-hosting)#

start

ステップ 8:

ThousandEyesエージェントをインストールし、show app-hosting listコマンドを使用してエージェントがアクティブであることを確認します。

<#root>

Router#

| app-hosting  | install | appid AS  | SR1k_TE  | package  | bootflash:thousandeyes-e | enterprise- | agent | -4.2.2.cisco | o.tar |       |
|--------------|---------|-----------|----------|----------|--------------------------|-------------|-------|--------------|-------|-------|
| Installing p | backage | 'bootflas | sh:thous | sandeyes | -enterprise-agent-4.2.2. | cisco.tar'  | for   | 'ASR1k_TE'.  | Use ' | 'shov |

| <#root>               |         |
|-----------------------|---------|
| Router#               |         |
| show app-hosting list |         |
| App id                | State   |
| ASR1k_TE              | RUNNING |

## Catalyst 8K Dockerのインストール

Catalyst 8200の設定

ステップ 1:

Thousaneyes-enterprise-agent-x.x.x.cisco.tarというWebサイトからエージェントの.tarファイルを ダウンロードします。

ステップ 2:

.tarファイルをデバイスのハードディスクにコピーします。

<#root>

C8200k#

dir harddisk:thousandeyes-enterprise-agent-4.3.0.cisco.tar

Directory of harddisk:/thousandeyes-enterprise-agent-4.3.0.cisco.tar

12 -rw- 123064320 Nov 12 2022 21:35:06 +00:00 thousandeyes-enterprise-agent-4.3.0.cisco.t

15239921664 bytes total (14280880128 bytes free) C8200k#

### ステップ3:

ioxコマンドを使用してルータでIOxデーモンを有効にし、サービスステータスを検証します。

#### <#root>

C8200k(config)#

iox

\*Nov 12 21:46:51.539: %UICFGEXP-6-SERVER\_NOTIFIED\_START: R0/0: psd: Server iox has been notified to sta \*Nov 12 21:46:52.443: %SYS-5-CONFIG\_I: Configured from console by console \*Nov 12 21:47:13.866: %IM-6-IOX\_ENABLEMENT: R0/0: ioxman: IOX is ready.

#### C8200k#

show iox-service

IOx Infrastructure Summary:

| IOx service | (CAF)         | : | Running       |
|-------------|---------------|---|---------------|
| IOx service | (HA)          | : | Not Supported |
| IOx service | (IOxman)      | : | Running       |
| IOx service | (Sec storage) | : | Not Supported |
| Libvirtd 5. | 5.0           | : | Running       |

ステップ4:

プラットフォームリソースをapp-heavyに設定します。 設定変更を保存し、シャーシをリロード します。

#### <#root>

C8200k(config)#

platform resource service-plane-heavy

C8200k(config)#

end

C8200k#

wr

C8200k#

reload

ステップ 5 :

仮想ポートインターフェイスを設定します。

#### <#root>

#### interface virtualportgroup 0

ip address 192.168.2.254 255.255.255.0 exit

手順 6: アプリケーションホスティング用にVNICを設定します。

<#root>

C8200k(config)#

app-hosting appid TEcat8k

C8200k(config-app-hosting)#

app-vnic gateway1 virtualportgroup 0 guest-interface 0

C8200k(config-app-hosting-gateway1)#

guest-ipaddress 192.168.2.10 netmask 255.255.255.0

C8200k(config-app-hosting-gateway1)#

#### exit

C8200k(config-app-hosting)#

app-default-gateway 192.168.2.254 guest-interface 0

C8200k(config)#

app-hosting appid TEcat8k

C8200k(config-app-hosting)#

app-resource docker

C8200k(config-app-hosting-docker)#

prepend-pkg-opts

C8200k(config-app-hosting-docker)#

C8200k(config-app-hosting-docker)#

run-opts 2 "--hostname TEcat8k"

C8200k(config-app-hosting)#

name-server0 8.8.8.8

C8200k(config-app-hosting)#

手順7: 引用したアプリIDのアプリケーションホスティングをアクティブにします。

<#root>

C8200k(config)#

app-hosting appid TEcat8k

C8200k(config-app-hosting)#

start

ステップ 8:

ThousandEyesエージェントをインストールし、実行されていることを確認します。

<#root>

C8200k#

app-hosting install appid TEcat8k package harddisk:thousandeyes-enterprise-agent-4.3.0.cisco.tar

Installing package 'harddisk:thousandeyes-enterprise-agent-4.3.0.cisco.tar' for 'TEcat8k'. Use 'show ap

\*Jan 21 21:30:17.194: %IM-6-INSTALL\_MSG: RO/0: ioxman: app-hosting: Install succeeded: TEcat8k installe \*Jan 21 21:30:41.019: %IM-6-START\_MSG: RO/0: ioxman: app-hosting: Start succeeded: TEcat8k started succ

C8200k#

show app-hosting list

## Catalyst 8300の設定

ステップ 1 :

Thousandeyes-enterprise-agent-x.x.x.cisco.tarのWebサイトからエージェント.tarファイルをダウンロードします。

ステップ 2:

### .tarファイルをデバイスのハードディスクにコピーします。

#### <#root>

Router#

dir harddisk:thousandeyes-enterprise-agent-4.2.2.cisco.tar

Directory of harddisk:/thousandeyes-enterprise-agent-4.2.2.cisco.tar

12 -rw- 186705920 Sep 14 2022 19:02:02 +00:00 thousandeyes-enterprise-agent-4.2.2.cisco.tar

## ステップ3: ioxコマンドを使用してルータでIOxデーモンを有効にし、サービスステータスを検証します。

#### <#root>

Router(config)#

iox

\*Sep 5 17:48:31.952: %UICFGEXP-6-SERVER\_NOTIFIED\_START: R0/0: psd: Server iox has been notified to star \*Sep 5 17:48:40.953: %IM-6-IOX\_ENABLEMENT: R0/0: ioxman: IOX is ready. Router#

#### show iox-service

IOx Infrastructure Summary:

| IOx service  | (CAF)         | : | Running       |
|--------------|---------------|---|---------------|
| IOx service  | (HA)          | : | Not Supported |
| IOx service  | (IOxman)      | : | Running       |
| IOx service  | (Sec storage) | : | Not Supported |
| Libvirtd 5.5 | 5.0           | : | Running       |

ステップ4:

仮想ポートインターフェイスを設定します。

<#root>

interface VirtualPortGroup1

ip address 192.168.2.254 255.255.255.0
no mop enabled
no mop sysid
end

ステップ5: アプリケーションホスティング用にVNICを設定します。

#### <#root>

Router(config)# app-hosting appid Cat8k\_TE Router(config-app-hosting)# app-vnic gateway1 virtualportgroup 1 guest-interface 1 Router(config-app-hosting-gateway1)# guest-ipaddress 192.168.2.1 netmask 255.255.255.0 Router(config-app-hosting)# app-default-gateway 192.168.2.254 guest-interface 1 Router(config-app-hosting)# app-resource docker Router(config-app-hosting-docker)# prepend-pkg-opts Router(config-app-hosting-docker)# run-opts 1 "--hostname C8k\_TE" Router(config-app-hosting-docker)# Router(config-app-hosting)# name-server1 8.8.8.8 Router(config-app-hosting)# start

手順 6: startコマンドを設定して、アプリケーションを起動します。

#### <#root>

Router(config)# app-hosting appid Cat8k\_TE Router(config-app-hosting)# start

手順7:

ThousandEyesエージェントをインストールし、展開されていることを確認します。

#### <#root>

| outer#                                             |
|----------------------------------------------------|
| pp-hosting install appid TEcat8k package harddisk: |
| housandeyes-enterprise-agent-4.2.2.cisco.tar       |
| outer#                                             |
| how app-hosting list                               |
| pp id State                                        |

Catalyst 8500Lの設定

ステップ1:

Cat8k\_TE

Thousaneyes-enterprise-agent-x.x.x.cisco.tarというWebサイトからエージェントの.tarファイルを ダウンロードします。

DEPLOYED

ステップ 2:

.tarファイルをデバイスのハードディスクにコピーします。

<#root>

Router#

dir harddisk:thousandeyes-enterprise-agent-4.2.2.cisco.tar

Directory of harddisk:/thousandeyes-enterprise-agent-4.2.2.cisco.tar

12 -rw- 186705920 Sep 14 2022 19:02:02 +00:00 thousandeyes-enterprise-agent-4.2.2.cisco.tar

### ステップ3:

ioxコマンドを使用してルータでIOxデーモンを有効にし、サービスステータスを検証します。

<#root>

Router#

conf t

Enter configuration commands, one per line. End with CNTL/Z. Router(config)#

iox

Router(config)#

end

\*Sep 15 15:41:23.992: %UICFGEXP-6-SERVER\_NOTIFIED\_START: R0/0: psd: Server iox has been notified to sta
\*Sep 15 15:41:25.006: %SYS-5-CONFIG\_I: Configured from console by console
\*Sep 15 15:41:32.914: %IM-6-IOX\_ENABLEMENT: R0/0: ioxman: IOX is ready.

Router#

show iox-service

| IOx Infrastructure Summary: |                 |
|-----------------------------|-----------------|
| IOx service (CAF)           | : Not Running   |
| IOx service (HA)            | : Not Supported |
| IOx service (IOxman)        | : Not Running   |
| IOx service (Sec storage)   | : Not Supported |
| Libvirtd 5.5.0              | : Running       |

ステップ 4 :

仮想ポートインターフェイスを設定します。

<#root>

interface VirtualPortGroup1

ip address 192.168.2.254 255.255.255.0
no mop enabled
no mop sysid
end

ステップ 5:

アプリケーションホスティング用にVNICを設定します。

<#root>
Router(config)#
app-hosting appid Cat8500L\_TE
Router(config-app-hosting)#
app-vnic gateway0 virtualportgroup 0 guest-interface 0
Router(config-app-hosting-gateway0)#
guest-ipaddress 192.168.2.1 netmask 255.255.255.0
Router(config-app-hosting-gateway0)#
exit
Router(config-app-hosting)#
guest-gateway 192.168.2.254 guest-interface 0
Router(config-app-hosting)#

app-resource docker

```
Router(config-app-hosting-docker)#prepend-pkg-opts
Router(config-app-hosting-docker)#
```

run-opts 1 "--hostname Cat8500L\_TE"

```
Router(config-app-hosting-docker)#
```

Router(config-app-hosting)#

name-server1 8.8.8.8

Router(config-app-hosting)#

start

## 手順6:

プラットフォームリソースapp-heavyを設定します。次に、設定の変更を保存し、シャーシをリ ロードします。

#### <#root>

Router(config)#

platform resource app-heavy

Please reboot to activate this template
Router(config)#

exit

Router#

wr

Router#

reload

手順7:

ThousandEyesエージェントをインストールし、展開されていることを確認します。

```
<#root>
```

Router#

app-hosting install appid Cat8500L\_TE package harddisk:thousandeyes-enterprise-agent-4.2.2.cisco.tar

Installing package 'harddisk:thousandeyes-enterprise-agent-4.2.2.cisco.tar' for 'Cat8500L\_TE'. Use 'sho

Router#

show app-hosting list

App id

State

Cat8500L\_TE

DEPLOYED

## 注:NATはThousandEyesで使用できます。

\_\_\_\_\_

仮想ポートインターフェイスは、NATの内部インターフェイスとして使用できます。

以下に例を挙げます。

<#root>

Router(config)#

ip nat inside source list NAT interface gi0/0/0 overload

Router(config)#

ip access-list extended NAT

Router(config-ext-nacl)#

permit ip 192.168.2.0 0.0.0.255 any

interface VirtualPortGroup1

description ThousandEyes 192.168.2.254 255.255.255.0 ip nat inside

interface GigabitEthernet0/0/0

description WAN interface 192.168.114.10 255.255.255.252 ip nat outside 翻訳について

シスコは世界中のユーザにそれぞれの言語でサポート コンテンツを提供するために、機械と人に よる翻訳を組み合わせて、本ドキュメントを翻訳しています。ただし、最高度の機械翻訳であっ ても、専門家による翻訳のような正確性は確保されません。シスコは、これら翻訳の正確性につ いて法的責任を負いません。原典である英語版(リンクからアクセス可能)もあわせて参照する ことを推奨します。